# 佛教大学 2025 年度第1回英語基礎力調査 (ELCA:エルカ)

# 受検案内

佛教大学では、英語科目の習熟度別クラス編成や、入学前に英語学習の機会を提供することを目的に、新入 生を対象として NPO 法人英語運用能力評価協会 ELPA の提供する英語プレイスメントテスト「ELPA English Language Computer-Based Assessment(ELCA:エルカ)」を実施しています。 以下の説明をよく読み、必ず受検期間内に自宅等のパソコンで受検を完了してください。

1. アクセス方法

ブラウザのアドレスバーに入力(タイプイン)してアクセスしてください。 【 URL: https://www.elpa-etest.com/bukkyo/】 ……

【注意事項】必ず、パソコン(Windows PC、Mac、Chrome Book)からアクセスしてください。

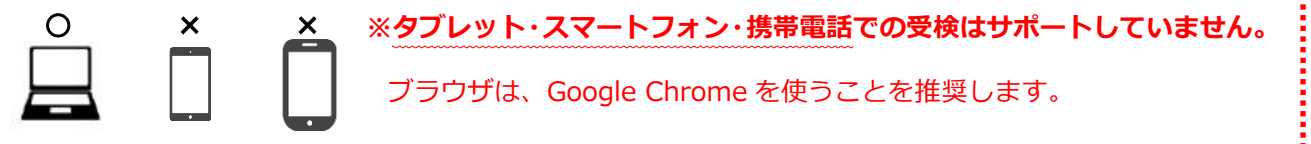

# 2. 個人ページへのログイン

トップページから「ユーザーID」と「パスワード」を 入力して、個人ページにログインしてください。

 ◆ユーザーID:受験番号7桁(例:A123456)
 ◆パスワード:生年月日8桁(例:20050401)
 ※どちらも半角英数モードで入力してください。
 ※ユーザーIDは、複数の学科に合格している場合、 入学予定の学科の受験番号を入力してください。
 また、同一学科に複数の受験番号で合格した場合は、 合格通知書に\*印が付された番号を使用してください。
 ※操作でご不明点がある場合はログイン画面「次へ」

の下の操作ガイドを参照してください。

全角モードになっている

例) ユーザーID が A123456 の場合

| A は大文字  | a が小文字  | <u><b>あ123456</b></u> |
|---------|---------|-----------------------|
| A123456 | a123456 | 重123456<br>/ a123456  |
| パスワード   | パスワード   | a123456               |
|         |         |                       |

# 3. 英語プレイスメントテストの受検について

個人ページにログインした後は、「5. 英語プレイスメントテスト受検操作方法」を確認して進めてくだ さい。テストは3つの Part(Listening、Vocabulary & Grammar、Reading)で構成されています。 テストの受検は、一度のみです。再受検はできませんので、ご注意ください。

※音声の問題が出題されます。

「リスニングテスト」は必ず音質・音量のチェックを行ってください。

※ [保存して次へ]ボタンをクリックして、選択した解答を保存してから次の問題に解答します。
各 Part の最終問題の解答も必ず [保存して次へ]で解答を保存してください。
特にリーディング最終問題の解答保存は忘れずに行ってください。

·· · · · · · · · · ·

結果 ログアウト

選択

選択

選択

選択

2問

1問

1問 選択

14 問

30 問

16 問

# 4. 英語プレイスメントテスト受検操作方法

### 4-1. テストの始め方

問題数、受検時間は以下の通りです。

| プレイスメントテスト Part        | 問題数 | 受験時間 |
|------------------------|-----|------|
| Listening              | 14問 | 20分  |
| Vocabulary and Grammar | 30問 | 15分  |
| Reading                | 16問 | 25分  |
| ◇ 個人ページ 初期画面           |     |      |

※ブラウザの戻るボタンは、使用しないでください

(3)(59 34)

(制限 5分)

(制限 15分)

(制限 25分)

【注意】 ブラウザの戻るボタンは使用不可です。 使用すると、動作不良が起こることがあります。

〇〇大学

☑ 英語プレイスメントテスト例題 <※ 正解付き>

C à elpa-

3 27

Part 1 Listening

Part 3 Reading

Part1 Listening

Part 3 Reading

Part 2 Vocabulary and Grammar

📝 英語プレイスメントテスト

Part 2 Vocabulary and Grammar

受験生氏名

|  | 《 推奨環境 》          |                                                                      |
|--|-------------------|----------------------------------------------------------------------|
|  | デバイス              | PCのみ(WindowsPC、Macどちらも可)<br>※タブレット、スマートフォンでは、<br>リスニングテストの音声が聞こえません。 |
|  | os                | Windows10以上<br>Mac OS 10.0以上                                         |
|  | プラウザ<br>(Windows) | <◎> Google Chrome(最新版)                                               |
|  |                   | <ム※> Microsoft Edge(最新版)                                             |
|  | プラウザ<br>(Mac OS)  | <◎> Google Chrome(最新版)                                               |
|  |                   | <△※> Safari(最新版)                                                     |

※Microsoft Edge、Safariも操作可能ですが、Google Chromeを推奨します。

クリックしてテストを開始します。

パートごとに、好きな順番で受験することができます。

必ず本番テストの前に例題のリスニングテストで、 音質・音量をチェックしてください。

#### ● 例題

各パートの出題形式の説明と、練習問題があります。 例題でテストの操作に慣れてください。

#### 2 プレイスメントテスト

例題を終えてから開始してください。

# 4-2. テストの進め方・解答の保存 <全パート共通>

▼ 解答画面例(Listening 例題1問目)

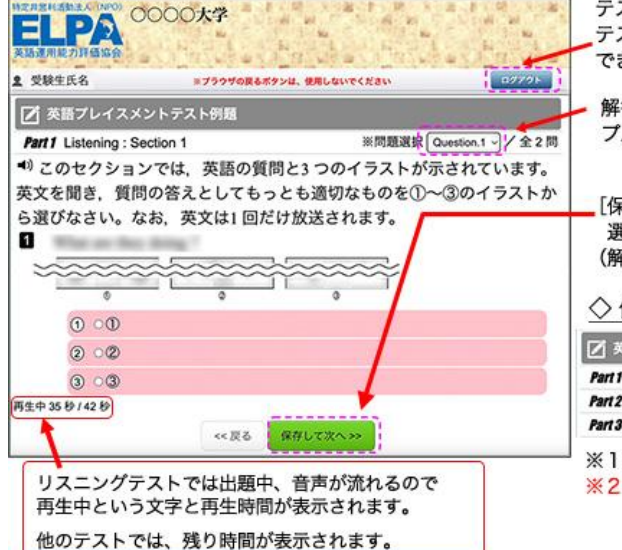

テスト中に [ログアウト] を押すと、ログイン画面に戻ります。 テストは中断しますが、再度ログインをすると再開することが できます。

| <ul> <li>解答済みの問題は、</li> <li>プルダウンメニューで、表示を切り替えること;</li> </ul>       | ができ  | きます                 | •  |
|---------------------------------------------------------------------|------|---------------------|----|
| [保存して次へ]をクリックして、<br>選択した解答を保存して、次の問題に進んでく<br>(解答を保存しないと次の問題に進めません。) | ださ   | <i>ل</i> ۱ <u>.</u> |    |
| ◇ 個人ページ 解答開始後の画面表示例                                                 |      |                     |    |
| 📝 英語プレイスメントテスト                                                      |      |                     |    |
| Part1 Listening 9問解答して中断している 解答済:9/                                 | 14 問 | <b>3</b> .R         | ]* |
| Part 2 Vocabulary and Grammar 22間で終了した (NE 129) 解答済:22/             | 24 問 | 読み                  | *  |

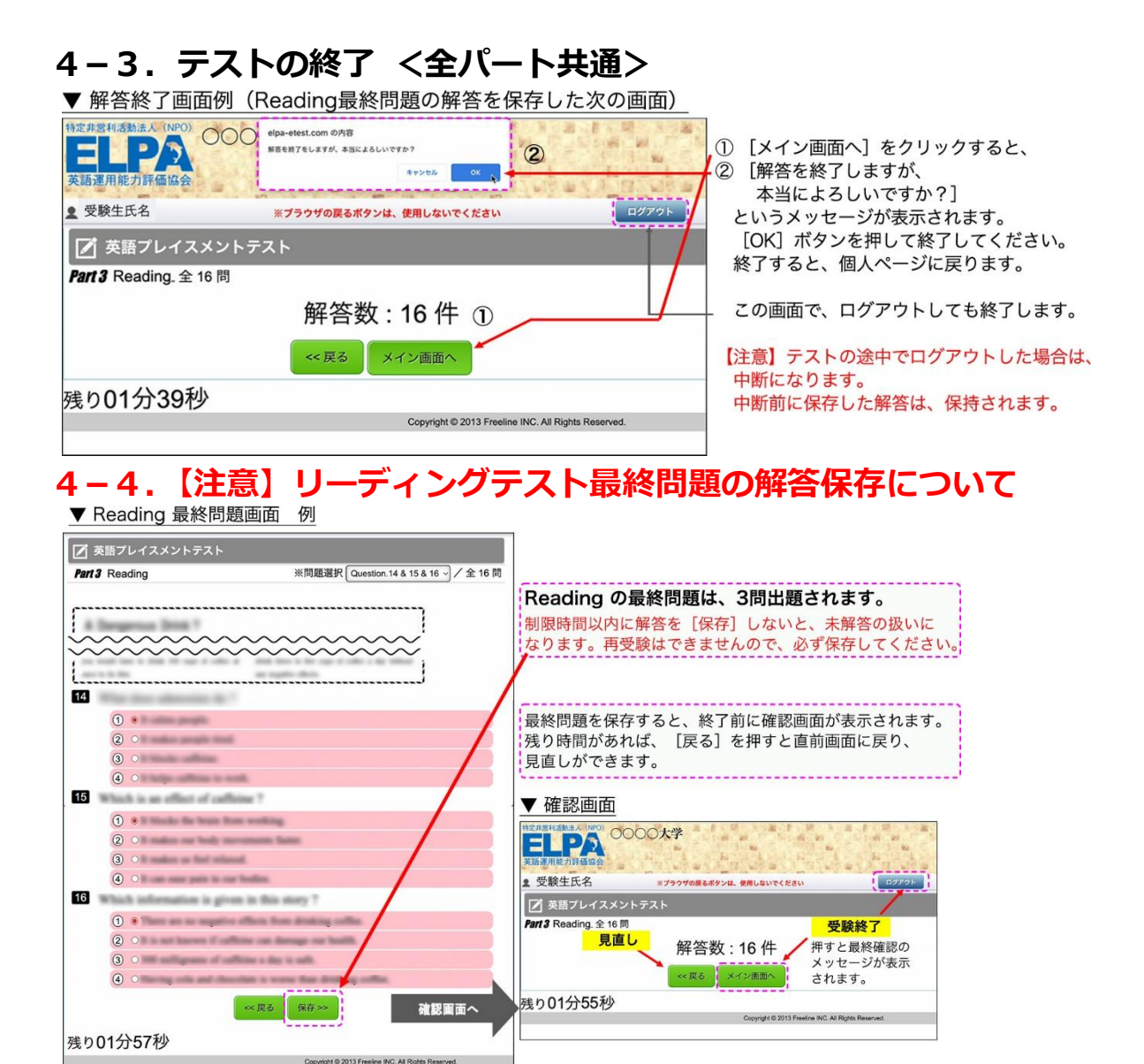

# 5. よくあるご質問

以下、毎年多く寄せられるご質問と対策を記載しています。お問い合わせ前にご確認ください。

- Q1. ログインページにアクセスすることができません。
- Q2. ユーザーID・パスワードを入力しても、個人ページにアクセスすることができません。
- Q3. 問題の画像が表示されません。
- Q4. 画面がフリーズして、テストが進まなくなりました。
- Q5. リスニングテストの音声が聴こえません。
- Q6. リーディングテストが 13 問解答で終了になっています。
- Q7. iPad などのタブレットで受検することはできますか。

### Q1. ログインページにアクセスすることができません。

A1. ブラウザの「アドレスバー」に、 この「受検のしおり」に記載されているURL を 半角英数モードで入力してアクセスしてください。

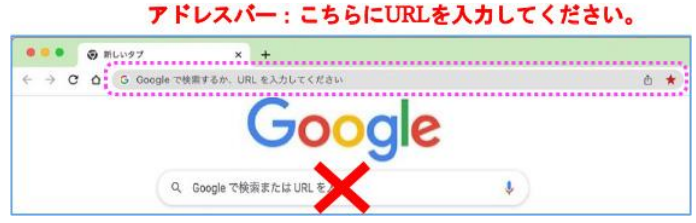

ブラウザの「検索バー」や、Google やYahoo! などの検索サイトからアクセスすることはできません。 Q2. ユーザーID・パスワードを入力しても、個人ページにアクセスすることができません。

A2.次のような原因が考えられます。

- ・正しいログインページにアクセスすることができていない。
   ログインページに大学名が表示されていない場合は、
   URLをご確認ください。
- ② ユーザーID・パスワードを全角モードで入力している。 ユーザーID・パスワードは半角英数で入力してください。
- ③ 誤ったユーザーID・パスワードを入力したり、 ユーザーID・パスワードの前後に空白文字を入力している。
   ユーザーID・パスワードの入力欄は、コピーペーストも 可能です。別のテキストファイルなどに一度入力して目視 確認してからコピーペーストするのも一つの方法です。
  - ※何度ログインしても失敗する場合は、

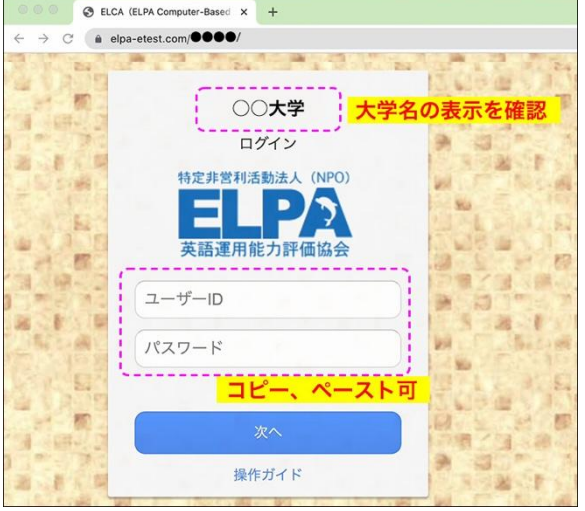

ブラウザまたはパソコンを再起動することで復旧する可能性があります。 アクセスが集中している状態では、一時的にログインすることができないこともあるため、 その場合は、時間を空けてアクセスしてください

### Q3.問題の画像が表示されません。

- A3. ブラウザの画像の表示設定を確認してください。
  - 「Google Chrome」を使用している場合は、右上のメニューボタンを押し、「設定」→「プライバ シーとセキュリティ」→「サイトの設定」→「コンテンツ」→「画像」と進めて確認できます。

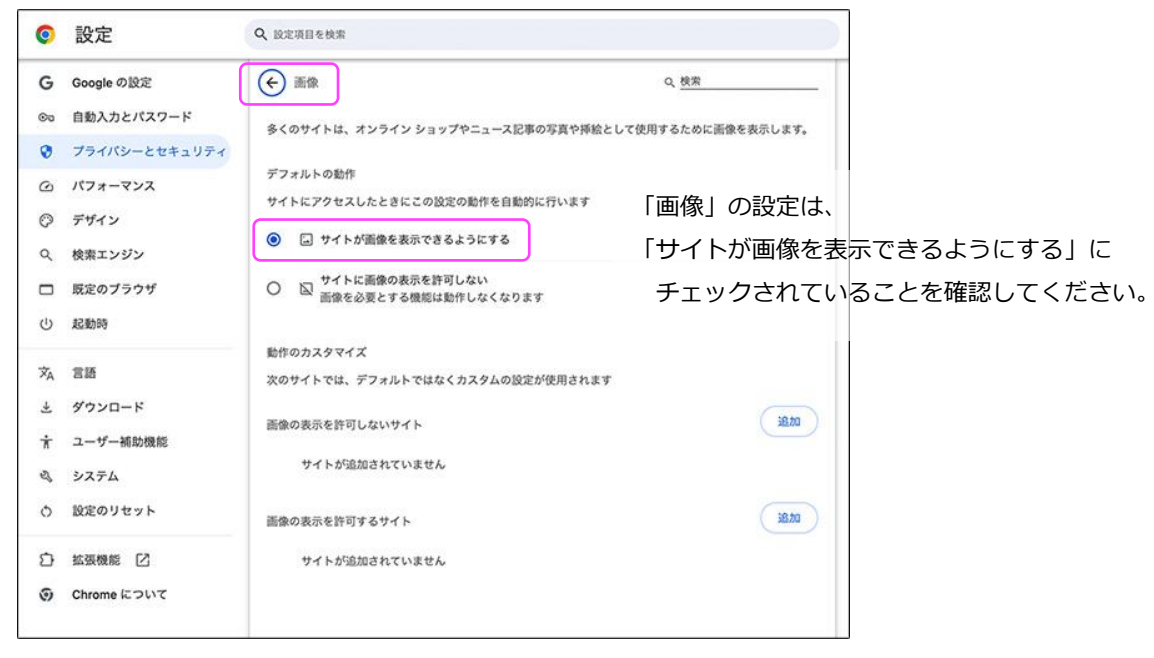

#### Q4. 画面がフリーズして、テストが進まなくなりました。

A4. ブラウザまたはパソコンを再起動して、受検を再開してください。
 個人ページにログインすることで、中断した以降の問題の解答を継続することができます。
 (中断前に保存した解答は保持されています)
 「5-2. テストの進め方・解答の保存 <全パート共通> 」を参照してください。

### Q5. リスニングテストの音声が聴こえません。

A5. まずはブラウザの設定が、サイトが音声を再生できるようになっているのかを確認してください。

「Google Chrome」を使用している場合は、右上のメニューボタンを押し、「設定」→「プライ バシーとセキュリティ」→「サイトの設定」→「その他のコンテンツの設定」→「音声」と進め て確認できます。

| 0   | 設定            | Q、 設定項目を検索                                   |           |              |
|-----|---------------|----------------------------------------------|-----------|--------------|
| G   | Googleの設定     | ← 音声                                         | Q. 枝索     |              |
| ŝ   | 自動入力とパスワード    | 音楽や動画などのメディアの音声を再生するサイトもあります。                |           |              |
| 0   | プライバシーとセキュリティ |                                              |           |              |
| ۵   | パフォーマンス       | デフォルトの動作                                     |           |              |
| 0   | デザイン          | サイトにアクセスしたときにこの設定の動作を目動的に行います                |           |              |
| Q   | 検索エンジン        | ④ 4) サイトが音声を再生できるようにする                       | 「音声」の設定は、 |              |
|     | 既定のプラウザ       | ○ ※ サイトに音声の再生を許可しない<br>※ 売を使用する機能は動作しなくなります  | 「サイトが音声を再 | 生できるようにする」に  |
| ტ   | 起動時           |                                              | チェックされてい  | ることを確認してください |
| Â   | 言語            | 動作のカスタマイズ<br>次のサイトでは、デフォルトではなくカスタムの設定が使用されます |           |              |
| 4   | ダウンロード        | 音声の再生を許可しないサイト                               | DABE      |              |
| Ť   | ユーザー捕助機能      |                                              |           |              |
| ez, | システム          | サイトが追加されていません                                |           |              |
| ð   | 設定のリセット       | 音声の再生を許可するサイト                                |           |              |
| Ð   | 拡張機能 🖸        | サイトが追加されていません                                |           |              |
| 0   | Chrome について   |                                              |           |              |

以下は、状況別の対処法です。

#### ● 画面左下に「再生中」の文字もその右隣に音声再生の時間も表示されていない。

音声処理が適合していない古いバージョンのブラウザを使用している可能性があります。 2015 年以降にリリースされたブラウザを使用してください。

#### ❷ 画面左下に「再生中」の文字とその右隣に音声再生の時間表示が進行している。

再生はされています。スピーカーやヘッドセットの音量設定が適当でないことが考えられます。 別の音楽ファイルなどが普通に聴こえるか確認して音量を調節してください。

#### ● 画面左下に「再生中」の文字は表示されているが、右隣に音声再生の時間は表示されていない。

Safariブラウザを使用している場合に多い現象です。ブラウザの設定の確認と変更をお願いします。

メニューバーから「Safari」→「環境設定」→「Webサイト」→「自動再生」の設定を「すべての メディアを自動再生」に変更してブラウザを一度終了してから再開してください。 設定変更直後は聴こえない場合も、スピーカーボタンを押したり、ブラウザやパソコンを再起動し たりすることで変更した設定が有効になり聴こえるようになることもあります。

### ※どうしても音声が再生されない場合は、ブラウザをGoogle Chromeに変更してください。

Google Chromeを使っていて、この現象が起こっている場合は、音声の設定を確認してください。 (確認方法は、この回答の最初に書いています。)

※ネットワーク環境によっては、ブラウザに音声データが読み込まれるのに時間がかかっていることも あります。その場合は、音声データが読み込まれるまで暫く待つか、時間を空けて受検してください。

### Q6. リーディングテストが13問解答で終了になっています。

A6. リーディングの最終問題は、3問出題されます。 解答を選択しても制限時間内に保存しなければ未解答の扱いになります。 「5-4. 【注意】リーディングテスト最終問題の解答保存について」を参照してください。

### Q7. iPad などのタブレットで受検することはできますか。

A7. タブレット、スマートフォン、携帯電話での動作は保証していません。

■ 英語テストの「内容」「操作」「受検方法」「トラブル」について、 よくあるご質問を読んでも解決しない場合は、ELCA サポートセンターへお問合せください。

ELCA サポートセンター: <u>support-p1@english-assessment.org</u>(受検生専用お問合せアドレス)

※メールは 24 時間受け付けて受付順に対応しますが、リアルタイムでの対応はできません。

対応時間は、月曜日から土曜日の AM9:00~PM5:00 です。(祝日を除く)

お問い合わせの内容やメールを受信した時間帯によっては返信に時間を要する場合があります。

お問い合わせの際は、下記フォーマットの内容をお知らせください。

【件名】「佛教大学 ELCA 問合せ」

【メール本文】以下の1~6をご記載ください。

1.「氏名」「ユーザーID」、2.トラブルが起こった日時、3.問合せ内容(1~3 は必須項目)

4. 使用ブラウザ、5. 使用端末、6.OS (4~6は、サポートの助けになる情報です。)

■ 上記以外の問合せについては大学へお問い合わせください。

佛教大学 教育推進課 TEL: 075-493-9055
 「英語基礎力調査(ELCA:エルカ)について」とお伝えください。
 ※対応時間:月曜日から金曜日(祝日を除く)の9:00~13:00/14:00~17:00